# Руководство пользователя Zoom

- 1. Перейти на сайт <u>https://zoom.us</u>
- 2. Нажать «ЗАРЕГИСТИРУЙТЕСЬ БЕСПЛАТНО», чтобы создать новую учетную запись Zoom.

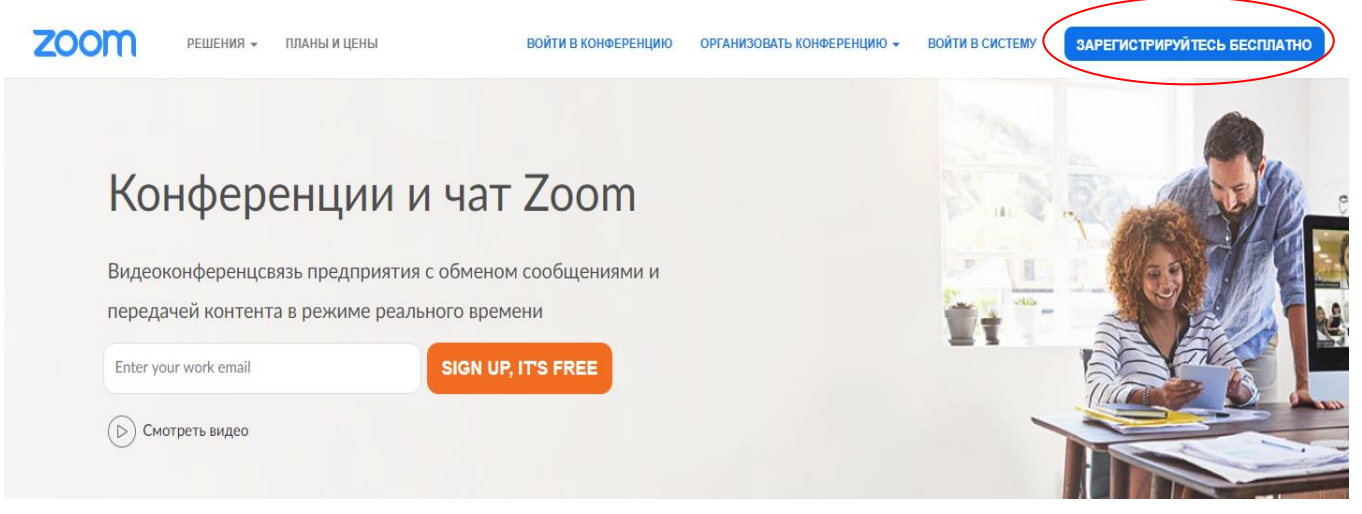

3. Заполнить все поля запрашиваемой информацией:

## Бесплатная регистрация

Ваш рабочий адрес электронной почты

| Для защиты Zoom используется система reCAPTCHA. На<br>приложение Zoom распространяются политика<br>конфиденциальности и условия обслуживания. |  |   |                        |
|----------------------------------------------------------------------------------------------------|--|---|------------------------|
| Регистрация<br>Регистрируясь, я принимаю Политику конфиденциальности и<br>Условия предоставления услуг.<br>ИЛИ                                |  |   |                        |
|                                                                                                    |  |   | VI IVI                 |
|                                                                                                    |  | G | Войти с помощью Google |

Zoom

🔑 Активируйте свою учетную запись Zoom Поздравляем с регистрацией Zoom...

5. Активировать учетную запись:

#### Активируйте свою учетную запись Zoom

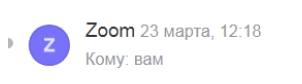

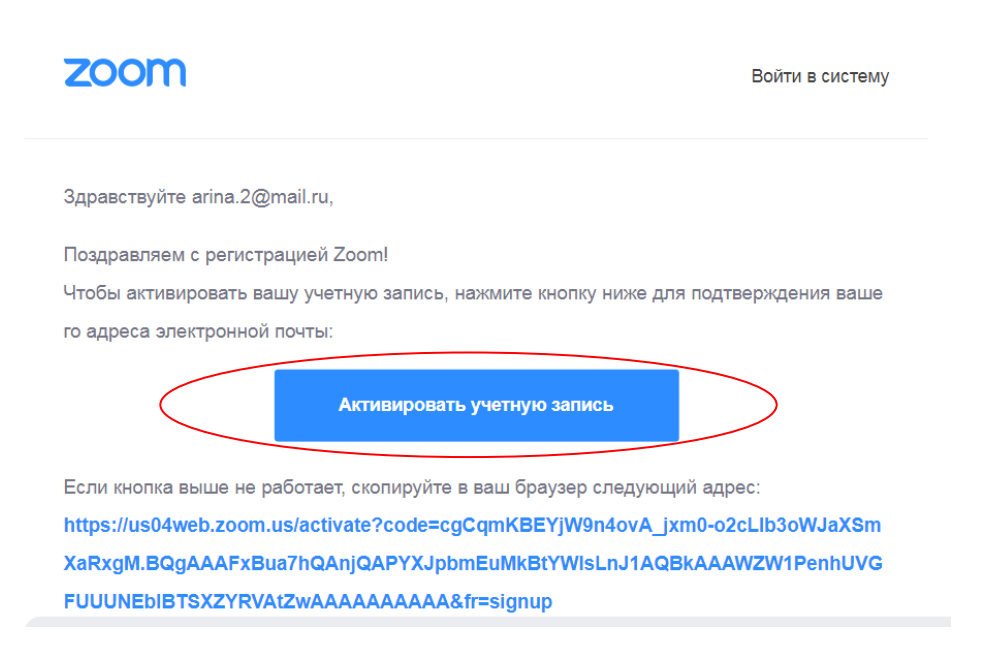

### 6. Откроется окно, нажать кнопку «Дальше»

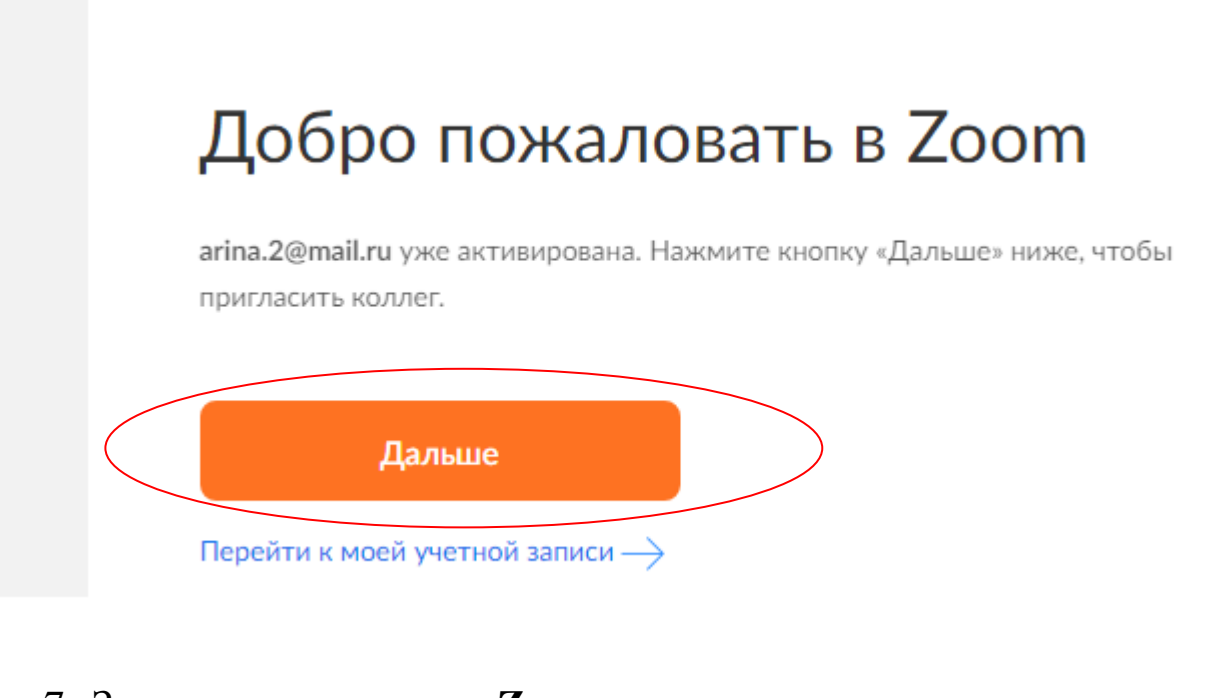

7. Загрузить программу Zoom:

При отсутствии подсказок от браузера загрузите и запустите Zoom.

215

<u>Примечание:</u> программу можно не загружать, она прилагается к

инструкции. ЧЭZoomInstaller. Для запуска программы ZoomInstaller

нужно: кликнуть двойным щелчком мыши на **V** ZoomInstaller.

8. После установки программы на рабочем столе появится ярлык <sup>200</sup>

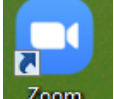

9. Запустить ярлык Zoom

11.

10. Отрыть на почте письмо с приглашением на онлайн-конференцию и перейти по ссылке:

Присоединяйтесь к текущей конференции Zoom&body

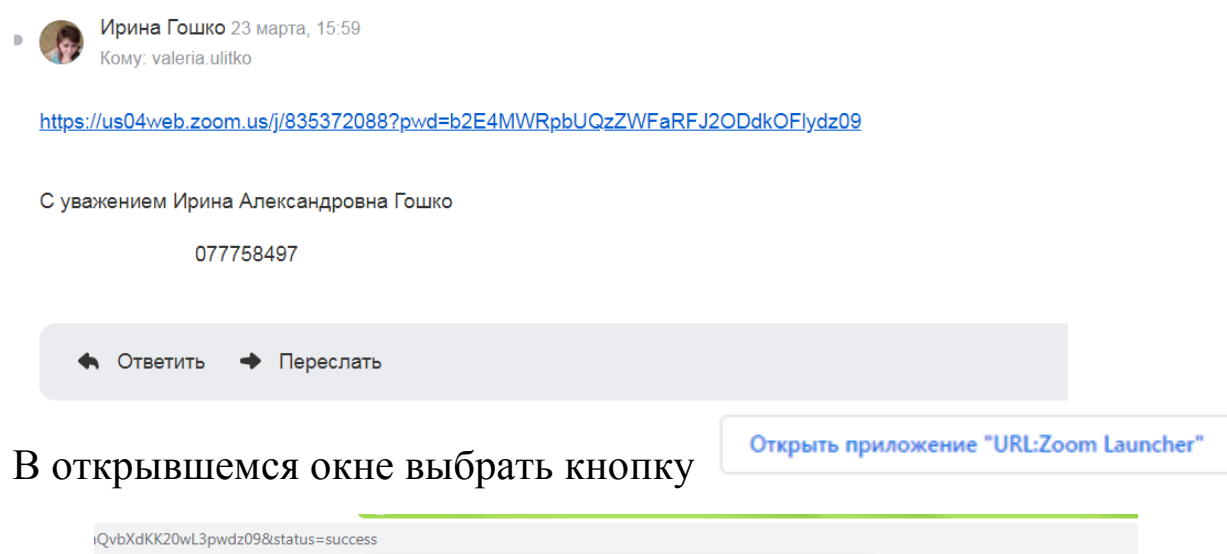

![](_page_2_Picture_6.jpeg)

12. В открывшемся окне выбрать кнопку

Подключиться с видео

![](_page_3_Picture_0.jpeg)

## 13. В открывшемся окне выбрать кнопку

Войти в аудиоконференцию Войти с использованием звука компьютера Проверить динамик и микрофон Автоматически входить в аудиоконференцию с компьютера при входе в конференцию

14. Вы подключены как участник онлайн – конференции.